Crésus Lohnbuchhaltung

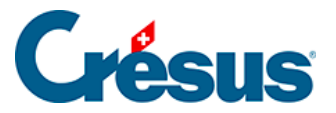

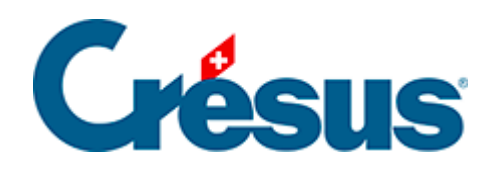

## **Crésus Lohnbuchhaltung**

Crésus Lohnbuchhaltung

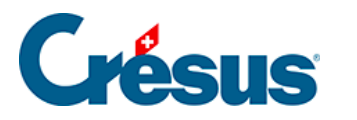

8 - Abteilung

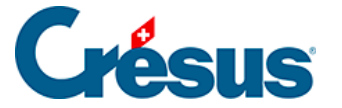

## 8 - Abteilung

Sie können jeden Angestellten einer Abteilung zuordnen (§). Anschliessend können Sie eine Abteilung anzeigen, für eine Abteilung Ihrer Wahl Listen erstellen, gezielte Anpassungen vornehmen und die Verknüpfungen in den Formeln überprüfen.

Ein Angestellter kann nur einer Abteilung angehören.

Für jede dieser Abteilungen können hier gewisse Informationen erfasst werden, die Sie so nicht mehr für jeden Angestellten einzeln eingeben müssen.

 Führen Sie den Befehl Unternehmen > Abteilungen aus, der ausschliesslich im Verwaltermodus verfügbar ist (§)

| X Abteilungen                             |                                               |                         |          |       |
|-------------------------------------------|-----------------------------------------------|-------------------------|----------|-------|
| Edition                                   |                                               |                         |          |       |
| (nicht gruppiert) Verwaltung Verkauf Prod |                                               |                         |          |       |
|                                           |                                               |                         |          | Wat   |
|                                           | Name der Abteilung (– Name der Begisterkaste) | (nicht gruppiert)       | ]        | vveit |
| Â                                         | Abtellung Na                                  | 300                     | ]        |       |
|                                           | Abteilungdatan                                |                         |          |       |
|                                           | Informationen zur Abteilung                   |                         |          |       |
|                                           |                                               |                         |          |       |
|                                           | AHV / ALV Kasse                               | <auswählen></auswählen> | •        |       |
|                                           | UVG-Code                                      | <auswählen></auswählen> |          |       |
|                                           |                                               | L                       |          |       |
|                                           | UVGZ-Versicherung                             | <auswählen></auswählen> | •        |       |
|                                           | UVGZ-Versicherung (2)                         | <auswählen></auswählen> | <b>▼</b> |       |
|                                           | UVGZ-Versicherung (3)                         | <auswählen></auswählen> | <b>▼</b> |       |
|                                           | KTG-Versicherung                              | <auswählen></auswählen> | <b>-</b> |       |
|                                           | KTG-Versicherung (2)                          | <auswählen></auswählen> | <b>-</b> |       |
|                                           | KTG-Versicherung (3)                          | <auswählen></auswählen> | <b>-</b> |       |
|                                           | BVG-Code                                      | <auswählen></auswählen> | <b>~</b> |       |
|                                           | BVG-Code (2)                                  | <auswählen></auswählen> | <b>~</b> |       |
|                                           |                                               |                         |          |       |
|                                           | Verbuchung                                    | * 1                     |          |       |
|                                           |                                               |                         |          |       |
|                                           | Analytisch                                    |                         |          |       |
|                                           |                                               |                         |          |       |
|                                           | Nachtstunden (Modell)                         |                         |          |       |
|                                           | Wochenendstunden (Modell)                     |                         |          |       |
|                                           |                                               |                         |          |       |
| U U                                       | Auszahlung des 13ten jeden Monat              |                         |          |       |
|                                           |                                               |                         |          |       |
|                                           |                                               |                         |          |       |
| Cinstellen OK Abbrechen Hilfe             |                                               |                         |          |       |
|                                           |                                               |                         |          |       |

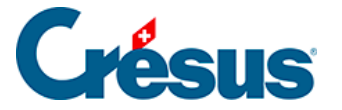

Jeder Abteilung entspricht eine Registerkarte. Die erste Registerkarte betrifft die Angestellten, die keiner speziellen Abteilung zugeordnet wurden. Für jede Abteilung können Sie mehrere Felder ausfüllen, die für die Angestellten der Abteilung als Standardwerte fungieren, solange nicht direkt bei den Daten des/der Angestellten ein anderer Wert eingegeben wird.

Mit der Schaltfläche *Einstellen* können Sie Registerkarten (und somit Abteilungen) hinzufügen oder löschen, ihren Namen ändern und Felder wählen, die in allen Registerkarten erscheinen sollen (§27 Configurer la saisie).

Wenn Sie eine Abteilung löschen, werden die Angestellten dieser Abteilung als nicht gruppiert betrachtet.